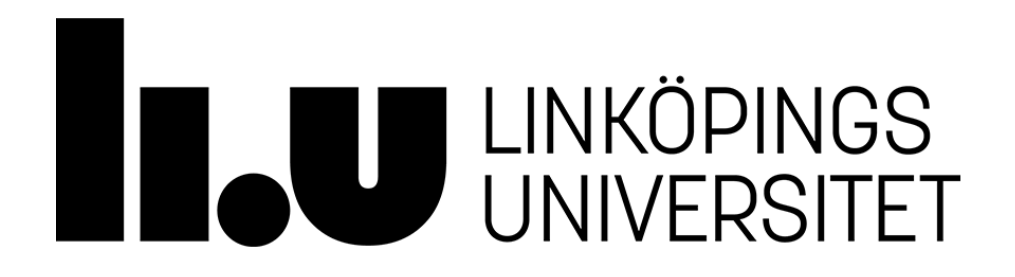

Linköpings University Library

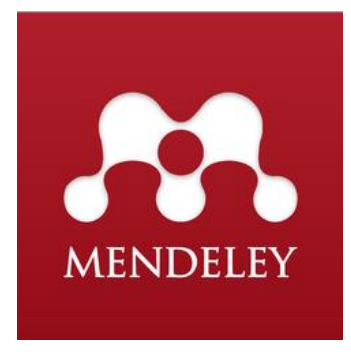

# **Imports of references to Mendeley**

Instructions to import references to Mendeley from several search tools, e.g. popular databases provided by Linköping University.

# Introduction

This guide covers advanced import functions, to get started with Mendeley please see the *Guide to Mendeley* available from our Mendeley page.

- The normal way to import references to Mendeley is with the function *Save to Mendeley*.
- It works well in some search tools (Save to Mendeley is set as the import function for these search tools).
- However, in several search tools *Save to Mendeley* do not import all the bibliographic data from the reference.
- One alternative that might solve this problem is to import references to Mendeley in .ris format.
- Please note that even if the import is made in .ris format the reference can still be missing bibliographic data.
- If that's the case, manual edit the reference.

# **Import references to Mendeley in .ris format**

• For a simple import of references to Mendeley in .ris format you need to make some adjustment on your computer and in your web browser.

#### **Step 1: Associate .ris with Mendeley on your computer In Windows 7**

- 1. Start on the desktop, choose the Windows symbol 💿 at the bottom on the left side of the screen.
- 2. Thereafter *default programs*  $\rightarrow$  *Associate a filetype or protocol with a program.*
- 3. Find .ris in the field *Name*. Click on *Change program* and choose Mendeley Desktop as default program and click on *ok*, finish by clicking on *Close*.
- 4. You can also see this film clip (another file type and program are used in the example)
- 5. If the .ris format is not listed, you need a .ris file. Follow the instructions from the *Google Scholar: Settings* option below.
- 6. Then redo the three first steps above.

# In Windows 8

- 1. In the *Start* window, chose *Search* and type default programs and then click on it when I appears on the screen.
- 2. Thereafter Associate a filetype or protocol with a program.
- 3. Find .ris in the field *Name*. Click on *Change program* and choose Mendeley Desktop as default program and click on *ok*, finish by clicking on *Close*.
- 4. If the .ris format is not listed, you need a .ris file. Follow the instructions from the *Google Scholar: Settings* option below.
- 5. Then redo the three first steps above.

# In Mac OS X

- First you need a .ris file. Follow the instructions from the *Google Scholar: Settings* option below.
- Thereafter go to the saved file and choose *More Info* → *Open With: Mendeley* → *Change All* and then *Continue*.

# Step 2: Associate .ris with Mendeley in your web browser

# **Google Scholar: Settings**

- You only have to do it once on your own computer when you import a reference to Mendeley, e.g. Google Scholar.
- To import references from Google Scholar, go to Google Scholars start page. Choose *preferences*. At the bottom of the next page you will find *Bibliography Manager*, Choose the alternative *RefMan* in the scroll down menu.

How to proceed varies depending on the web browser being used, see below for instructions in Google Chrome, Firefox and Internet Explorer.

#### **Google Chrome**

Follow the instructions from the *Google Scholar: Settings* option above.

- 1. Conduct a search in Google Scholar. Each record displayed will have an *Import into RefMan* link, Click on the link.
- 2. Save the reference as a file.
- 3. Click on the icon in the bottom of the web browser to open the reference in Mendeley.

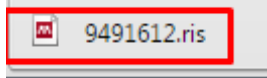

4. To skip Step 2 and 3 in the future. Right click on the icon and choose *Always open files of this type*. The next time you save a .ris file it will open in Mendeley.

#### Firefox

Follow the instructions from the Google Scholar: Settings option above.

• Firefox opens a window, mark *open with*, Mendeley Desktop is default program, and click on *OK*, the reference will open in Mendeley.

#### **Internet Explorer**

Follow the instructions from the *Google Scholar: Settings* option above.

• Click *open* on the bar at the bottom of the page, the reference will open in Mendeley.

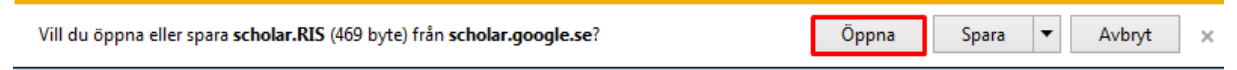

# **Instructions to import references to Mendeley:**

- from several search tools, e.g. popular databases provided by Linköping University

#### AccessScience. McGraw-Hill Education

#### **ACM Digital Library**

#### **Cochrane Library**

**Ebrary** (ProQuest)

**EBCOhost:** UniSearch, Academic search premier, Business source premier, ERIC, Historical abstract, etc.

#### Emerald

#### **ENGnetBASE**

GALE: Literature Resource Center, MLA International Bibliography, m.fl.

**Google Scholar** 

#### **IEEE Xplore**

#### **JSTOR**

#### LIBRIS

**ProQuest:** Biological sciences, ERIC, Sociological abstracts, Technology research database, etc.

#### PubMed

Scopus

SpringerLink

Web of Science

#### WorldCat

#### AccessScience. McGraw-Hill Education

- First you need to make some adjustment on your computer and in your web browser. Follow the instructions from *Import references to Mendeley in .ris format* in the beginning of this manual.
- Conduct a search in the database and click on a title of a relevant reference.
- Click on the icon *Cite*.
- Mark the alternative *Export citation as RIS*.
- The reference will open in Mendeley.

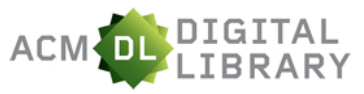

# **ACM Digital Library**

- Conduct a search in the database and click on a title of a relevant reference.
- Click on *Export formats: BibTeX*.
- Mark all the text and copy it.
- Open Mendeley Desktop.
- Choose a folder for the reference and paste it there.
- The reference is now available in Mendeley.

# **Cochrane Library**

- Conduct a search in the database and click on a title of a relevant reference.
- Klick on *Save to Mendeley* bookmark, the reference will be saved in your Mendeley library.

# Ebrary (ProQuest)

- First you need to make some adjustment on your computer and in your web browser. Follow the instructions from *Import references to Mendeley in .ris format* in the beginning of this manual.
- Conduct a search in the database and click on a title of a relevant reference.
- Click on the icon *cite book*.
- Choose *EndNote/Citavi*.
- The reference will open in Mendeley.

**EBSCOhost** (UniSearch, Academic search premier, Business source premier, ERIC, Historical abstract, etc.)

- First you need to make some adjustment on your computer and in your web browser. Follow the instructions from *Import references to Mendeley in .ris format* in the beginning of this manual.
- Conduct a search in the database and click on a title of a relevant reference.
- Click on the icon *Export* in the right field.
- The option *Direct Export in RIS Format* is pre-selected, click on *Save*.
- The reference will open in Mendeley.

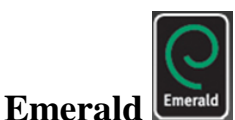

ENGnetBASE

- First you need to make some adjustment on your computer and in your web browser. Follow the instructions from *Import references to Mendeley in .ris format* in the beginning of this manual.
- Conduct a search in the database and click on a title of a relevant reference.
- Choose *Download Citation* from the menu *For selected Items*. The option *RIS(ProCite, Reference Manager)* is pre-selected, click on *Download article citation data*.
- The reference will open in Mendeley.

# **CRC**netBASE

- First you need to make some adjustment on your computer and in your web browser. Follow the instructions from *Import references to Mendeley in .ris format* in the beginning of this manual.
- Conduct a search in the database and click on a title of a relevant reference.
- Choose *Download Citations* and click on *Download citation publication data*.
- The reference will open in Mendeley.

GALE (Literature Resource Center, MLA International Bibliography, etc.)

- First you need to make some adjustment on your computer and in your web browser. Follow the instructions from *Import references to Mendeley in .ris format* in the beginning of this manual.
- Conduct a search in the database and click on a title of a relevant reference.
- Then Choose  $\rightarrow$  *Citation tools* $\rightarrow$ *Reference manager*
- The reference will open in Mendeley.

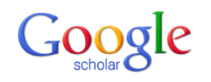

# **Google Scholar**

- First you need to make some adjustment on your computer and in your web browser. Follow the instructions from *Import references to Mendeley in .ris format* in the beginning of this manual.
- From Google Scholars start page. Choose preferences.
- At the bottom of the next page you will find *Bibliography Manager*, Choose the alternative *RefMan* in the scroll down menu.
- Conduct a search in Google Scholar. Each record displayed will have an *Import into RefMan* link, Click on the link.
- The reference will open in Mendeley.

# **IEEE** Xplore<sup>®</sup>

# **IEEE Xplore**

- Conduct a search in the database and click on a title of a relevant reference.
- Klick on *Save to Mendeley* bookmark, the reference will be saved in your Mendeley library.

# **JSTOR**

- First you need to make some adjustment on your computer and in your web browser. Follow the instructions from *Import references to Mendeley in .ris format* in the beginning of this manual.
- Conduct a search in the database and click on a title of a relevant reference.
- Then Choose  $\rightarrow Citation \ tools \rightarrow RIS$
- The reference will open in Mendeley.

# LIBRIS LIBRIS 🥒

- First you need to make some adjustment on your computer and in your web browser. Follow the instructions from *Import references to Mendeley in .ris format* in the beginning of this manual.
- Conduct a search in the database and click on a title of a relevant reference.
- Click on the *Cite*.
- Choose .*RIS* in the frame *FORMAT* to the left on the screen and click on *Save as file*.
- The reference will open in Mendeley.

# ProQuest

**ProQuest** (Biological sciences, ERIC, Sociological abstracts, Technology research database, etc.)

- First you need to make some adjustment on your computer and in your web browser. Follow the instructions from *Import references to Mendeley in .ris format* in the beginning of this manual.
- Conduct a search in the database and click on a title of a relevant reference.
- Click on the icon *Export/Save*.
- Choose the option *RIS* and click on *Continue*.
- The reference will open in Mendeley.

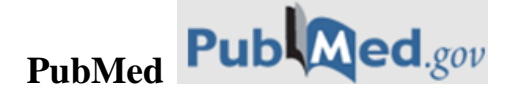

- Conduct a search in the database and click on a title of a relevant reference.
- Klick on *Save to Mendeley* bookmark, the reference will be saved in your Mendeley library.

#### **Scopus**

- Conduct a search in the database and click on a title of a relevant reference.
- Klick on *Save to Mendeley* bookmark, the reference will be saved in your Mendeley library.

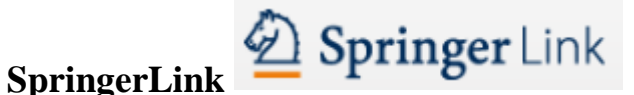

- First you need to make some adjustment on your computer and in your web browser. Follow the instructions from *Import references to Mendeley* in .ris format in the beginning of this manual.
- Conduct a search in the database and click on a title of a relevant reference.
- Click on *Export citation* choose *Select Download* and then select Reference Manager (RIS).
- The reference will open in Mendeley.

# WEB OF KNOWLEDGE<sup>™</sup>

- - Conduct a search in the database and click on a title of a relevant reference.
  - Click on Save to Mendeley bookmark, the reference will be saved in your Mendeley library.

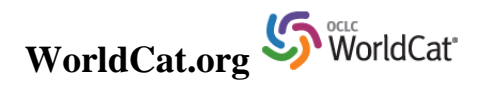

- First you need to make some adjustment on your computer and in your web browser. Follow the instructions from *Import references to Mendeley in .ris format* in the beginning of this manual.
- Conduct a search in the database and click on a title of a relevant reference.
- Choose the option *Cite/Export* in the menu to the far right.
- Below the headline *Export a citation* click on *Export to EndNote/Reference Manager*.
- The reference will open in Mendeley.

# **Mendeley support**

Some support is provided through the program's website, Mendeley.com, even for the free version. Its website also contains extensive information, including instructional videos, troubleshooting tips, and a list of known issues.

- Mendeley user guides
- Mendeley FAQs

The reference management group at Linköping's University Library offer introduction and support to Mendeley for LiU students and employees. Visit our webpage, Book an introduction or contact us via referenshantering@bibl.liu.se.